### **DAOL**SEC

# คู่มือการทำ NDID สำหรับลูกค้าเปิดบัญชีใหม่ หรือเปิดบัญชีเพิ่มผ่าน Single Application

เพื่อยกระดับความปลอดภัยในการยืนยันตัวตนลูกค้าตามเกณฑ์ทางการ มีผลบังคับใช้ตั้งแต่วันที่ 5 กันยายน 2565

### 1. ลูกค้าจะได้รับอีเมล ตามตัวอย่างด้านล่าง กรุณาคลิกที่กรอบสีแดง เพื่อเริ่มยืนยันตัวตน

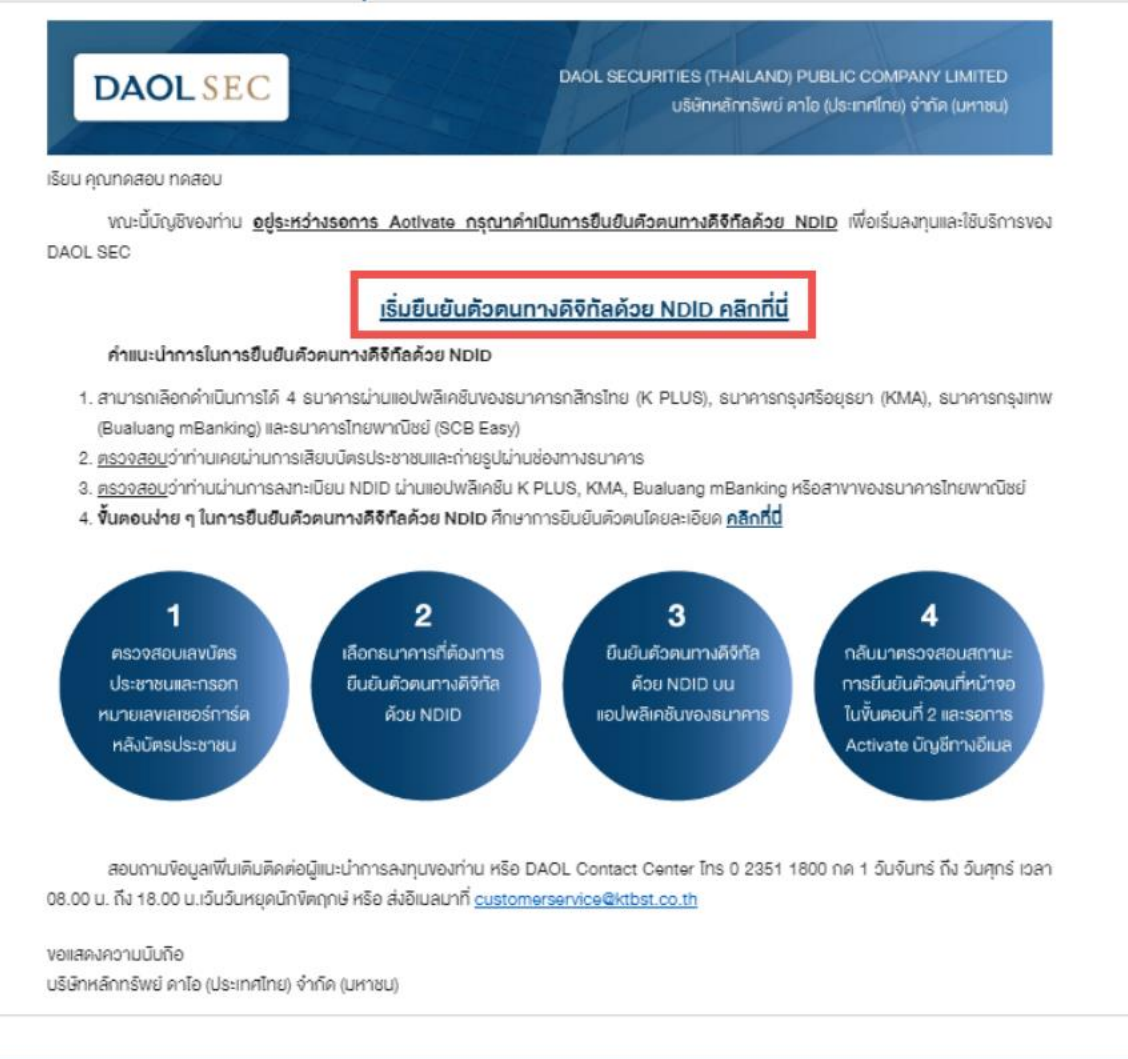

### 2. พบหน้าจอแสดงข้อมูลเพื่อเตรียมสอบก่อนการเริ่มยืนยันตัวตน คลิก "กัดไป"

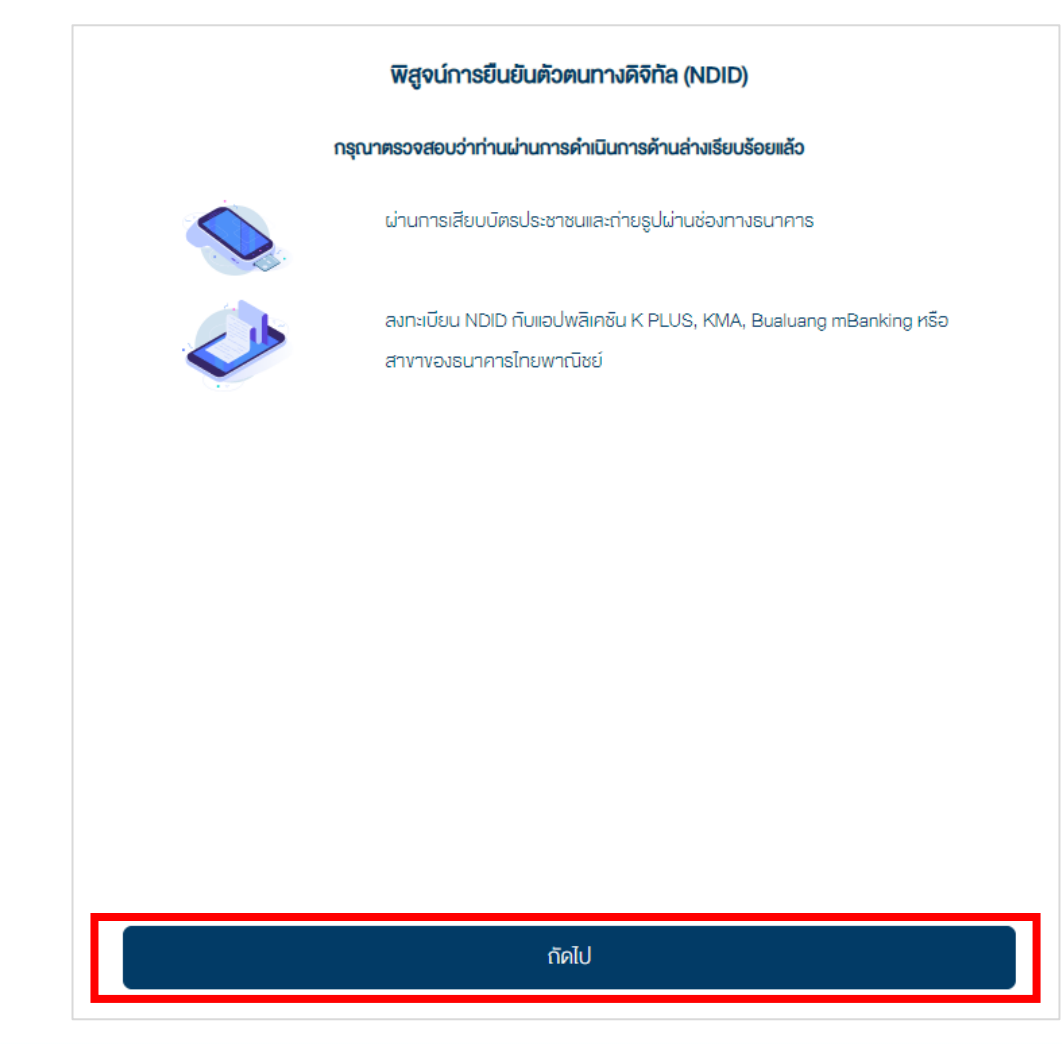

### 3. ศึกษารายละเอียดการคุ้มครองข้อมูลผู้ใช้งาน โดยการเลื่อนหน้าจอจนสุด คลิก Checkbox และคลิก "รับทราบ"

#### การคุ้มครองข้อมูลผู้ใช้งาน

#### ประกาศความเป็นส่วนตัว (Privacy Notice)

บริษัท คาโอ (ประเทศไทย) จำกัด (มหาชน) บริษัทหลักทรัพย์ คาโอ (ประเทศไทย) จำกัด (มหาชน) บริษัทหลักทรัพย์จัดการ กองทุน คาโอ จำกัด บริษัท คาโอ รีท แมเนจเม้นท์ (ประเทศไทย) จำกัด และบริษัท คาโอ เลนด์ (ประเทศไทย) จำกัด ("กลุ่มบริษัท คาโอ" "**บริษัท" "เร**า" หรือ "**vองเรา**") รวมถึงกองทุนต่างๆ ภายใต้การจัดการหรือการจัดดั้งของเรา ได้ตระหนักและให้ความ สำคัญของการคุ้มครองข้อมูลส่วนบุคคลของท่าน เราจึงออกประกาศความเป็นส่วนตัวฉบับนี้ เพื่อให้ท่านได้ทราบแนวทางของ เราในการธักษาข้อมูลส่วนบุคคลของท่าน เพื่ออธิบายเหตุผลและวิธัการเก็บรวบรวม ใช้ เปิดเผย และ/หรือ โอนข้อมูลส่วนบุคคล ของท่านไปยังต่างประเทศ และเพื่ออธิบายสิทธิต่าง ๆ ที่ท่านมีเกี่ยวกับข้อมูลส่วนบุคคลของท่าน รวมถึงช่องทางในการใช้สิทธิ ดังกล่าวเพื่อการธักษาสิทธิในข้อมูลส่วนบุคคลของท่านเมื่อท่านใช้บริการและ/หรือผลิตภัณฑ์ของเราผ่านช่องทางต่าง ๆ เราขอ แนะนำให้ท่านโปรดอ่านและทำความเข้าใจประกาศนโยบายความเป็นส่วนตัว (Privacy Notice) นี้ ซึ่งท่านสามารถศึกษาราย ละเอียดได้ดังต่อไปนี้

ประกาศความเป็นส่วนตัวฉบับนี้ใช้บังคับกับการเก็บรวบรวม ใช้ เปิดเผย และ/หรือ โอนข้อมูลส่วนบุคคลของท่านไปยังต่าง ประเทศ ที่เกี่ยวข้องกับการใช้บริการและ/หรือผลิตภัณฑ์ของเราผ่านช่องทางต่าง ๆ เช่น สาขา เว็บไซต์ แอปพลิเคชัน (Application) ศูนย์บริการข้อมูลลูกค้า (call center) กิจกรรมและนิทรรศการ ช่องทางการคิดต่อทางออนไลน์ โลเคชั่นอื่น ๆ (locations) หรือช่องทางบริการอื่นใดของเรา หรือของพันธมิตรทางธุรกิจเรา โดยประกาศความเป็นส่วนตัวฉบับนี้จะไม่ใช้บังคับ กับการใช้บริการและ/หรือผลิตภัณฑ์อื่นใดที่เราไม่ได้เป็นเจ้าของหรือไม่อยู่ในความควบคุมของเรา

#### ข้าพเจ้าได้อ่านและเข้าใจเนื้อหาข้างต้นอย่างครบถ้วนแล้ว

รับทราบ

## **DAOL**SEC

### 4. ระบุง้อมูลตามบัตรประจำตัวประชาชน และคลิก "กัดไป"

|       | ข้อมูลตามบัตรประจำตัวประชาชน         |
|-------|--------------------------------------|
|       |                                      |
| NU    | ายเลงบิครประจำคือประชาชน             |
|       |                                      |
| NU.   | ายเสพลเซอร์หลิงบัตรประจำตัวประชาชน * |
|       |                                      |
| คืออ  | ะย่าง: JT1234567890                  |
| ชื่อ  | (กาษาไทย)                            |
|       |                                      |
| ชื่อก | าลาง (ภาษาไทย) (ถ้ามี)               |
|       |                                      |
| นาเ   | มสกุล (ภาษาไทย)                      |
|       |                                      |
|       |                                      |
|       | กัดไป                                |
|       |                                      |

#### 5. ศึกษารายละเอียดข้อตกลงและเงื่อนไข โดยการเลื่อนหน้าจอจนสุด คลิก Checkbox และคลิก "ยอมรับ"

#### ข้อตกลงและเงื่อนไข

#### การให้ความยินยอมในการเปิดเผยข้อมูล ของการเชื่อมต่อ NDID

#### ง้อตกลงในการใช้การพิสูจน์และยืนยันตัวตน

งัอตกลงและเงื่อนไขนี้ ("**งัอตกลง**") ถือเป็นสัญญาให้บริการที่ใช้บังคับกับการใช้บริการและการเข้าร่วมของลูกค้าในบริการพิสูจน์ และยินยินตัวตนทางดิจิทิลและการทำธุรกรรมอื่น ๆ ที่เกี่ยวเนื่องกับ บริษัทหลักกรัพย์ ดาโอ (ประเทศไทย) จำกัด (มหาชบ) ในฐานะ ที่เป็นผู้ให้บริการ ("**ผู้ให้บริการ**") (ซึ่งต่อไปนี้จะเรียกว่า "บริการพิสูจน์และยินยินตัวตนทางดิจิทิล" หรือ "**NDID Services**") โดยที่ การให้บริการพิสูจน์และยืนยินตัวตนทางดิจิทิลของผู้ให้บริการนี้จะคำเนินการผ่านระบบการพิสูจน์และยืนยินตัวตนทางดิจิทิล ("**Digital ID Platform**") ที่บริษัท เนชั่นแนลดิจิทิล ไอดี จำกัด ("**NDID**") เป็นผู้จัดให้มีงั้น โดยมีนโยบายและเงื่อนไขการใช้บริการ ระบบการพิสูจน์และยืนยินติวตนทางดิจิทิล เป็นไปตามที่ NDID กำหนด ทั้งนี้ ลูกค้าสามารถศึกษารายละเอียดเพิ่มเติมได้ที่ website: [https://www.ndid.co.th/termandcon.html]

1.ลูกค้ารับกราบและตกลงว่า การยอมรับขอตกลงนี้ให้ถือว่าลูกค้าได้อ่าน เข้าใจ และตกลงที่จะผูกพันตามหลักเกณฑ์ และเงื่อนไข ที่กำหนดในข้อตกลงนี้ รวมถึงนโยบายและเงื่อนไขการใช้บริการระบบการพิสูจน์และยืนยินติวตนทางดิจิทิลของ NDID ทั้งนี้ หาก ลูกค้าไม่ยอมรับข้อตกลงดังกล่าวนี้ โปรดอย่าเข้าถึง หรือใช้บริการพิสูจน์และยืนยินติวตนทางดิจิทิล

1. ลูกค้าธับทราบว่าก่อนที่ลูกค้าจะสามารถใช้บริการพิสูจน์และยืนยันตัวตนทางดิจิกิลได้ ลูกค้าจะต้องลงทะเบียนเพื่อพิสูจน์ ตัวตนกับผู้ให้บริการพิสูจน์และยืนยันติวตนทางดิจิกิลรายอื่น ("Identity Provider" หรือ "IdP") ซึ่งเป็นบุคคลที่ลูกค้าได้ กำความตกลงที่มีผลทางกฎหมายโดยมีงัอกำหนดในลักษณะเดียวกันกับง้อตกลงนี้

2. เมื่อลูกค้างอธิบบธิการพิสูจน์และยืนยินติวตนทางดิจิทิลจากผู้ให้บธิการแล้ว ลูกค้าตกลงต่อผู้ให้บธิการดังต่อไปนี้

 นู้ให้บริการมีสิทธิใช้ผลการพิสูจน์และยืนยินตัวตนทางดิจิทิลของสูกค้าที่ Identity Provider อื่น ได้ค่าเนินการผ่าน Digital ID Platform

ง้าพาจำได้อ่านและเข้าใจเนื้อหาข้างต้นอย่างครบถ้อนแล้ว

បត្តរោង

era da i

## **DAOL**SEC

### 6. เลือกธนาคารที่ต้องการยืนยันตัวตน จากนั้นคลิก "กัดไป"

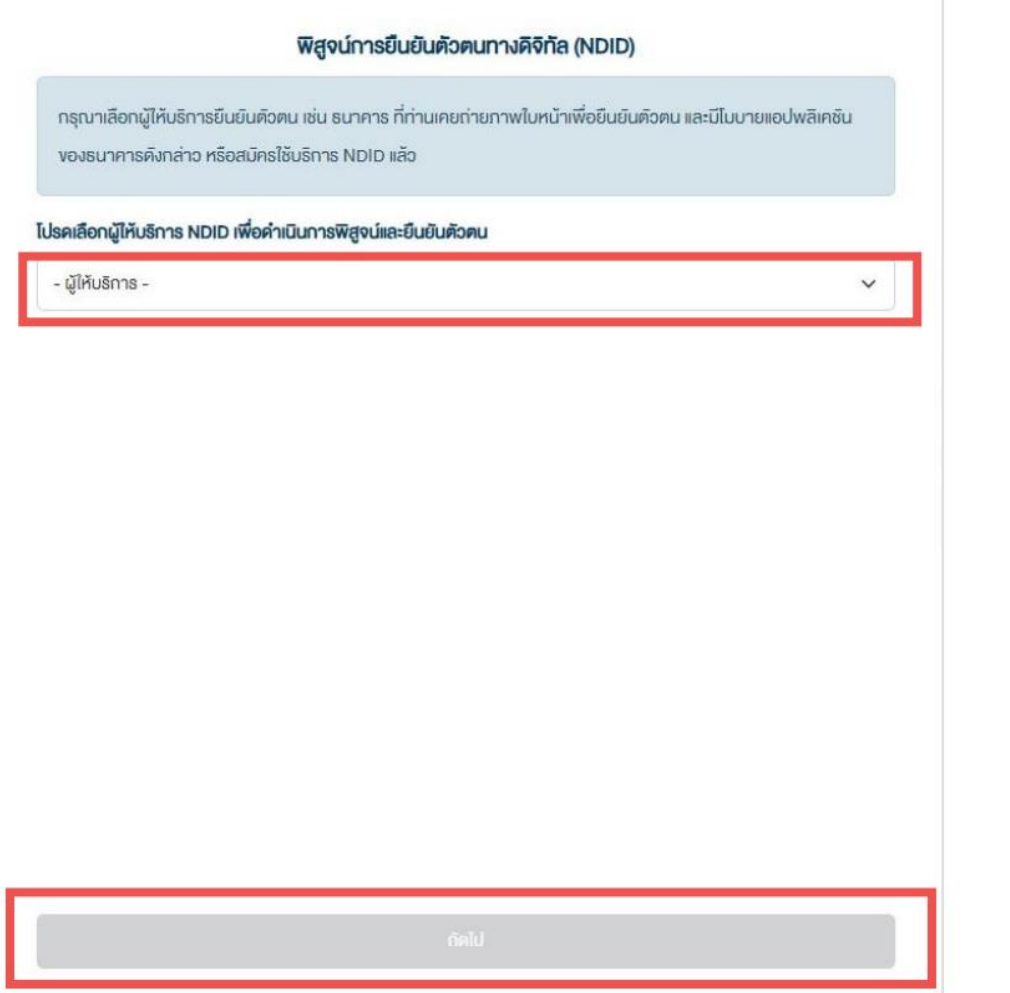

#### ปัจจุบันสามารถเลือกทำ NDID ได้ 4 ธนาคาร

- ธนาคารกสิกรไทย ผ่าน K PLUS Application
- รบาคารกรุงเทพ ผ่าน Bualuang mBanking Application
- ธนาคารกรุงศรีอยุธยา ผ่าน KMA Application
- ธนาคารไทยพาณิชย์ ผ่าน SCB EASY
  Application

้ศึกษาขั้นตอนการทำ NDID โดยละเอียด <mark>คลิกที่นี่</mark>

7. กรณียืนยันตัวตนผ่าน Application ของธนาคารเรียบร้อย เมื่อกลับมาที่หน้าจอเดิม จะพบข้อความ "ยืนยัน ตัวตนสำเร็จ" จากนั้น รอรับอีเมลเปิดบัญชีสำเร็จในวันทำการกัดไป

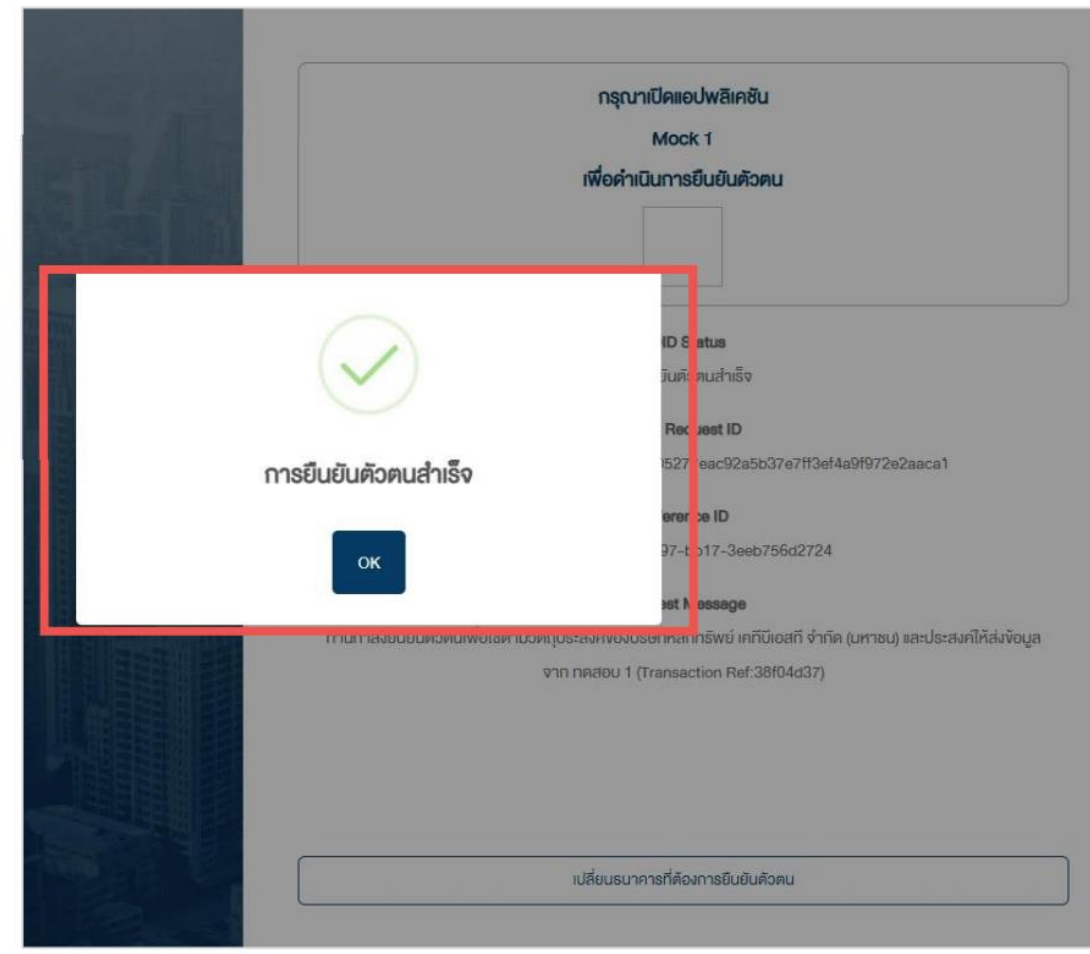

### **DAOL**SEC

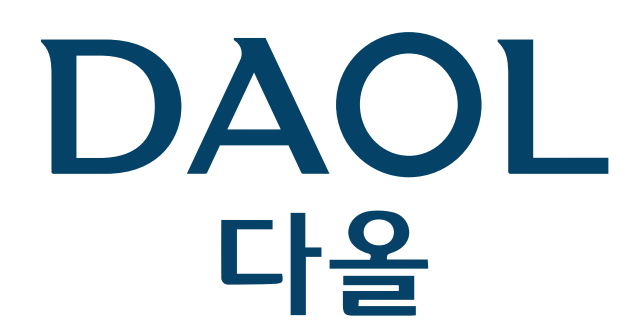

#### DAOL (THAILAND)

กลุ่มธุรกิจการเงิน ดาโอ (ประเทศไทย)

#### DAOLSEC DAOL INVESTMENT DAOLREIT DAOLLEND

'DAOL, your lifetime financial partner'

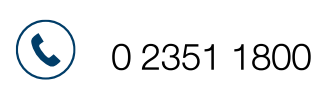

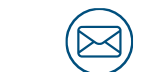

contactcenter@daol.co.th

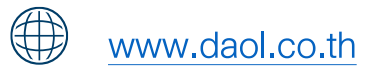

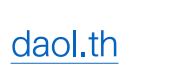

 $(\mathbf{f})$ 

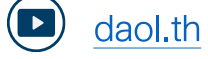